LORIS: Logging Into Loris Script

a Learning Services Presentation

Slide 1:

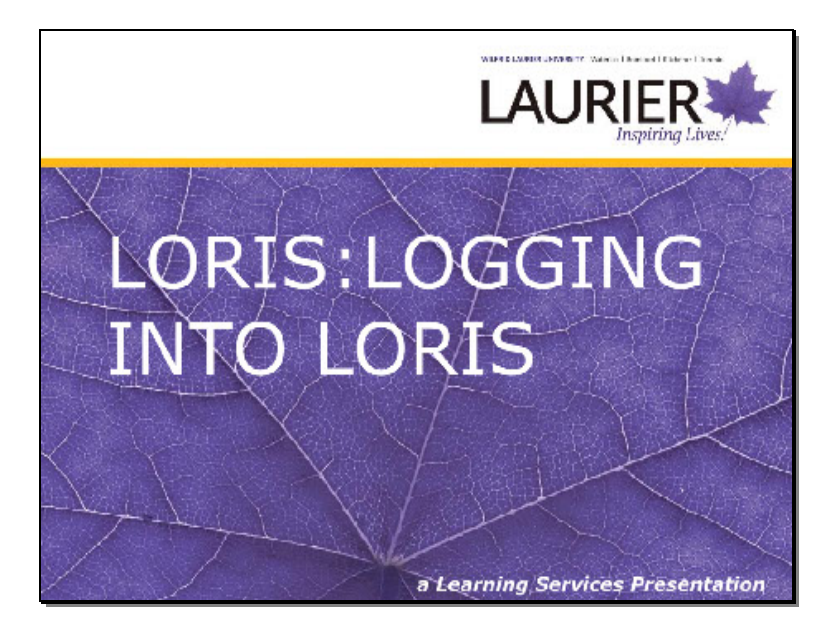

Hello, and welcome to the online guide to registration. This workshop will show you step-by-step how to log into LORIS.

## Slide 2:

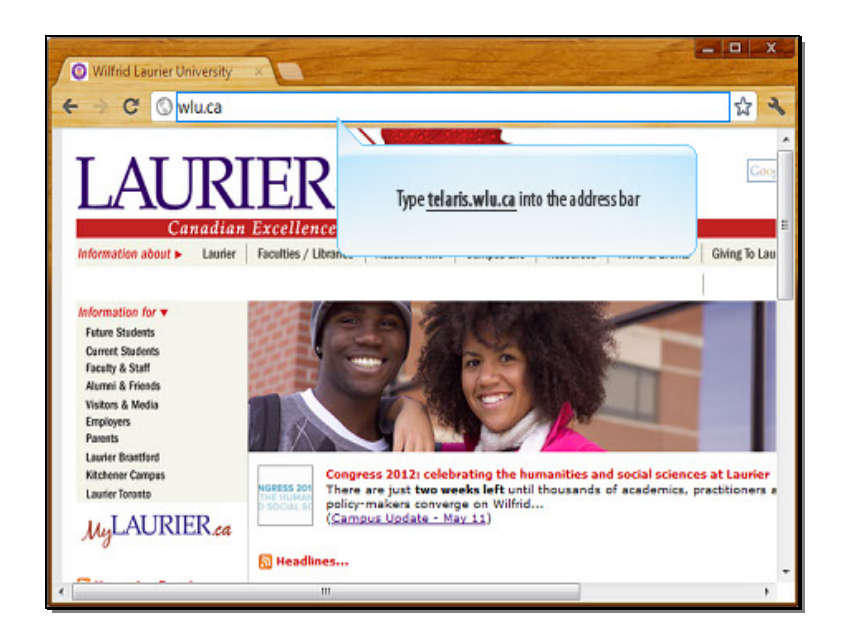

To begin, open your web browser, type telarius.wlui.ca into the address bar and press enter.

## Slide 3:

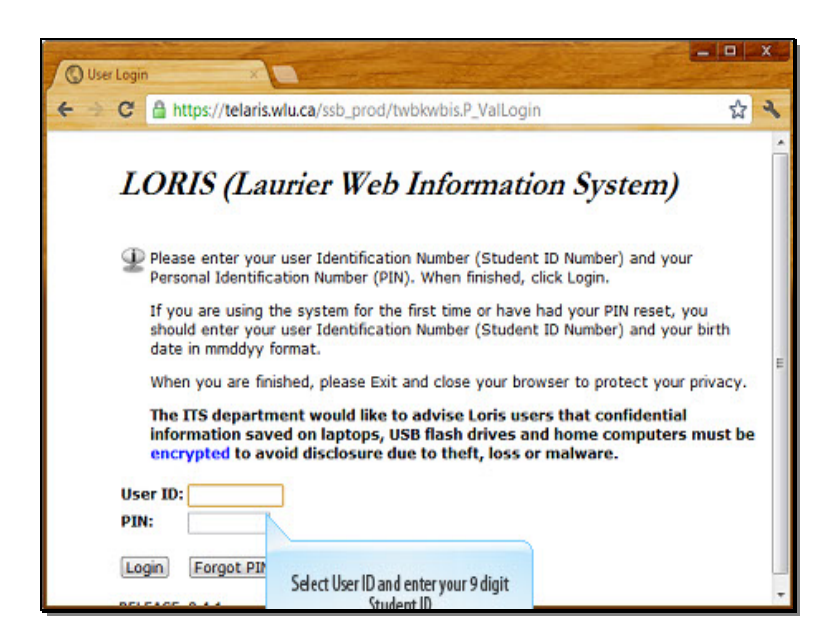

You should now be at the login screen on the LORIS homepage.

To log in, type your 9 digit student ID number into the "User ID" field and your password into the PIN field.

Slide 4:

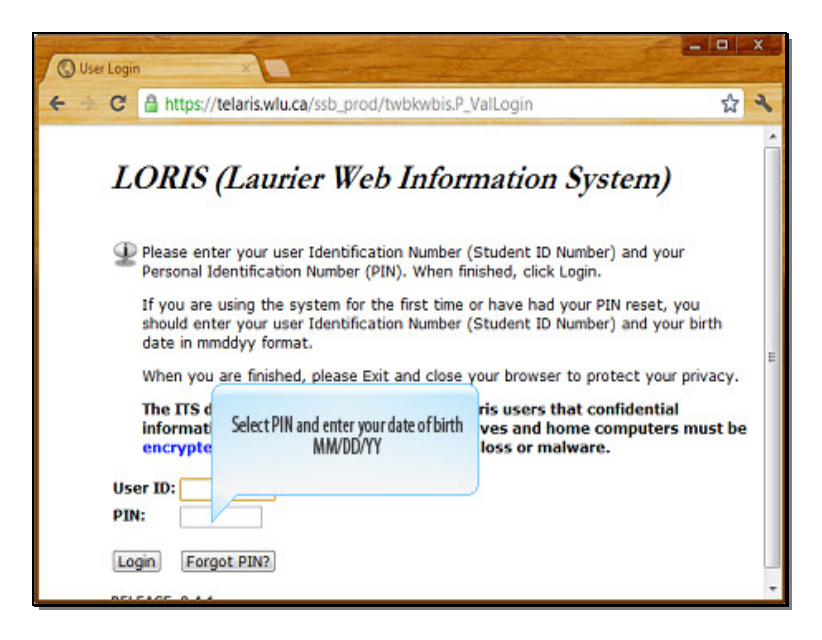

If this is your first time logging in, your PIN number will be your date of birth in the following format: month, day, and the last 2 digits of the year.

For example, someone born on October 16, 1990 would enter their PIN as "101690".

Slide 5:

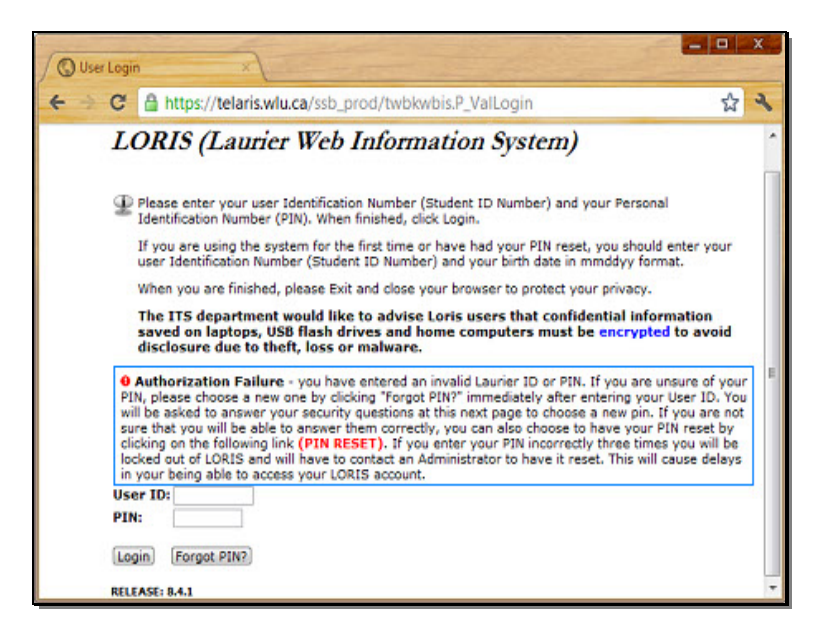

To be noted: If you enter your User ID and PIN incorrectly 3 times, your account will be locked. If this happens, follow the instructions that appear, which will give you a number to call to unlock the account.

Once you are done entering your login information, press the Login button to continue.

Slide 6:

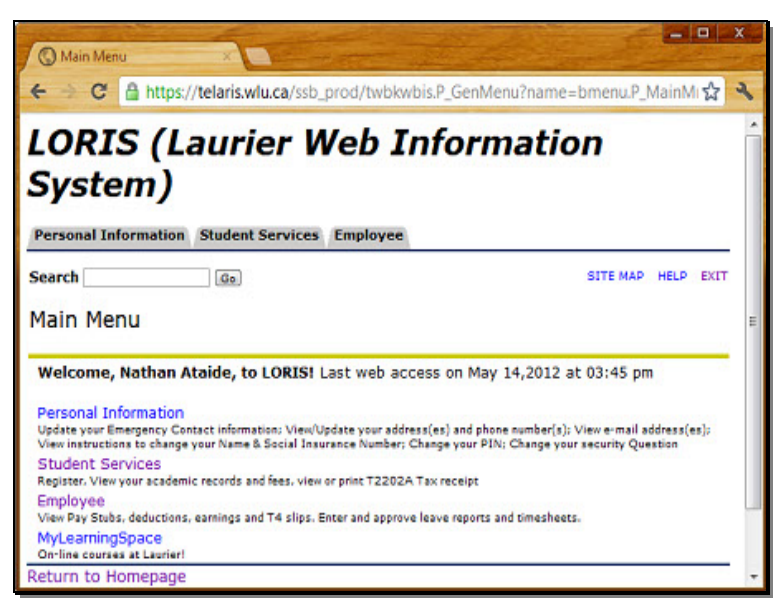

If you have logged in correctly, you should see this screen, which is the Main Menu page of Loris.

Slide 7:

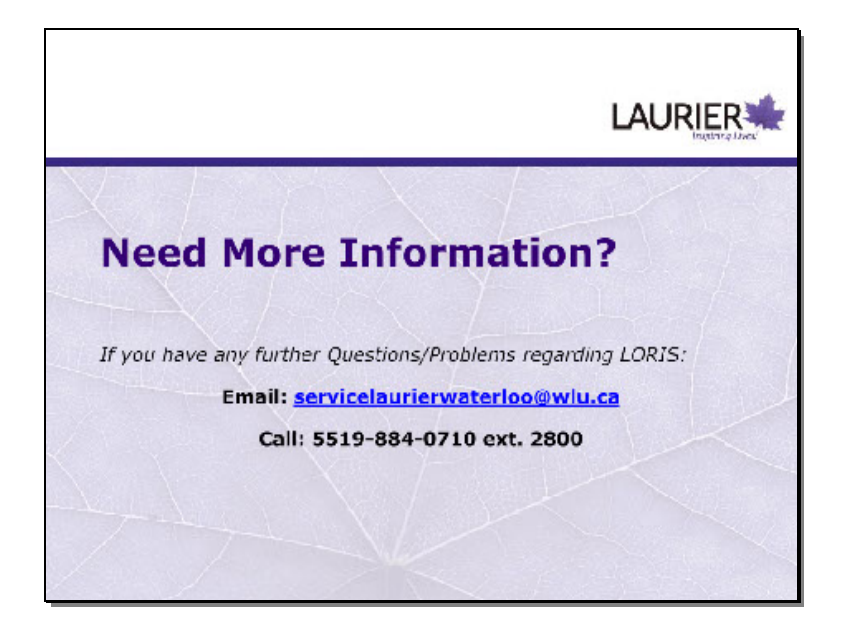

This concludes our demonstration of Logging into Loris.